## **INSTRUCTIONS TO GET TO OST TESTING PORTAL:**

From web browser (google) Type: Ohio State Testing Portal

Click on the first entry: "Ohio State Testing Portal"

Click on "Practice Test"

Click "Sign in"

Select Grade 9 from the drop down menu

Choose either the "Algebra practice test" or "Algebra Released Items tabs"

Click "Select"

Click "Skip TTS Check"

Click "Begin Test Now"